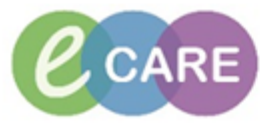

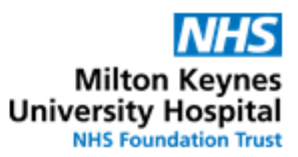

| QRG – Midwife Exemptions |                                                                                                    |                |         |  |  |  |
|--------------------------|----------------------------------------------------------------------------------------------------|----------------|---------|--|--|--|
| No.                      | Action                                                                                                    | Responsibility |         |  |  |  |
| 1.                       | From the Request / Care Plans tab in PowerChart click on +Add and type in<br>exemption" to find the Plan          Search: <ul> <li>Advanced Options</li> <li>Type:</li> <li>Inpatient</li> <li>Search within:</li> <li>Search within:</li> <li>Search within:</li> <li>Midwife Exemptions</li> <li>Midwife Led Care New</li> </ul>                                                                                                    | Midwife        |         |  |  |  |
| 2.                       | Click on the Powerplan and select Done to open the plan                                                                                                    | Midwife        |         |  |  |  |
| 3.                       | The Plan has been created into section e.g. analgesics; intravenous fluids eff         Navigate to the relevant section and click the Order required it, e.g. Oxytocir         Image: Component       Status         Details         Midwife Exemptions (Initiated Pending)         Image: No Categorised         Image: The following is a collection of orders to aid midwives in the prescribing of "midwife exemption" items. It is designed to replicate the orders that are collections         Image: The following is a collection of orders to aid midwives Exemption Management Guideline" on the intranet and the BNF.         Image: Anternaline (Adrenaline (base) 1:1000 (Midwife Exemption)         Image: Adult Emergency         Image: Adversaline (Adrenaline (base) 1:1000 (Midwife Exemption))         Select an order sentence         Image: The Opytocin (Midwife Exemption))         Select an order sentence         Image: The Opytocin (Doytocin (Midwife Exemption))         Select an order sentence         Image: The Opytocin (Midwife Exemption))         Select an order sentence         Image: Carboprost (Carboprost (Midwife Exemption))         Select an order sentence         Image: Carboprost (Carboprost (Midwife Exemption))         DOSE: 100 nucle and release thing         Image: Carboprost (Carboprost (Carboprost (Carboprost (Carboprost (Carboprost (Carboprost (Carboprost (Carboprost (Carboprost (Carboprost (Carboprost Carbop | Midwife        |         |  |  |  |
| 4.                       | Select an Order Sentence required using the ellipsis and complete any of<br>Entry Fields that are required.                                                                                                    | Drder          | Midwife |  |  |  |
| 5.                       | Click Orders For Signature                                                                                                    |                | Midwife |  |  |  |
| 6.                       | Click                                                                                                    |                | Midwife |  |  |  |

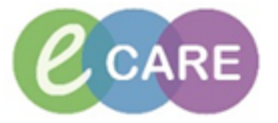

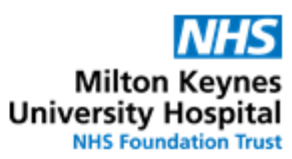

| 7. | [□] Full screen 👘 Print 🍣 0 minutes ago                                                                                                    | Midwife |
|----|----------------------------------------------------------------------------------------------------|---------|
|    | Reconciliation Status<br>Meds History Admission Discharge<br>Click refresh                                                                                                    |         |
| 8. | To refer back to the plan and which elements had been ordered from it, navigate to the requests / care plan tab into the Plans > Medical section.                                                                      | Midwife |
|    | To view the whole plan, including all information and orders which hadn't been selected, click on the light-bulb at the top of the plan                                                                                |         |
|    | ፋ 🛙 闷 🚫 🕂 Add to Phase - 🚇 Comments Start: 28/Feb/2018 11:43 GMT Stop: None 📖                                                                                                    | _       |
|    | Image: Status         Details           Midwife Exemptions (Initiated) 28/Feb/2018 11:43 GMT         Status                                                                                                    |         |
|    | Last updated on: 28/Feb/2018 11:43 GMT by: Pract Eight , Clinical                                                                                                    |         |
|    | Of the following is a collection of orders to aid midwives in the prescribing of "midwife exemption" items. It is designed to replicate the orders that are commonly used.                                             |         |
|    | For further information see the most up-to-date policy "Midwives Exemption Management Guideline" on the intranet and the BNF.    Medications                                                                           |         |
|    | Adult Emergency                                                                                                    |         |
|    | Adrenaline (Adrenaline (base) 1:1000 (Midwife     DOSE: 500 microgram - ROUTE: intraMUSCULAR - injection - once ONLY - Administer midpoint     Exemption))     dose, administer in opposite thigh                      | in      |
|    | Valoxone (Naloxone (Midwife Exemption))     Select an order sentence                                                                                                    |         |
|    | 🗹 🍺 🖉 Oxytocin (Oxytocin (Midwife Exemption)) Ordered DOSE: 10 unit - ROUTE: intraMUSCULAR - injection - once ONLY - START: 28/Feb/18 11:43:00 GM                                                                      | ЛТ      |
|    | Cryometrine + Oxytocin (Ergometrine<br>500micrograms/1mL / Oxytocin Sunits/1mL (Midwife DOSE: 1 mL - ROUTE: intraMUSCULAR - injection - once ONLY - No more than 2 doses. Not to b<br>hypertension or cardiac problems | e (     |
|    | Select an order sentence           Carboprost (Carboprost (Midwife Exemption))         Select an order sentence           DOSE: 250 microgram - ROUTE: intraVENOUS - injection - every FIFTEEN minutes - No more than  | n 2     |
|    | dose<br>Intravenous Fluids                                                                                                    |         |
|    | Sodium chloride 0.9% (Sodium Chloride 0.9% infusion DOSE: 500 mL - ROUTE: intraVENOUS - infusion (Midwife Everyption))                                                                                                 | l       |
|    |                                                                                                    |         |
| 9. | Navigate to drug chart to ensure that all medication orders display correctly.                                                                                                    | Midwife |
|    |                                                                                                    |         |
|    | < 🔶 👻 🛉 Drug Chart                                                                                                    |         |
|    | *i 🗎                                                                                                    |         |
|    | All Active Medications (System)                                                                                                    |         |
|    |                                                                                                    |         |
|    | Time View Medications 28/Feb/18<br>11:43 GMT                                                                                                    |         |
|    | Scheduled Scheduled 10 unit                                                                                                    |         |
|    | Oxytocin (Oxytocin (Midwife Exemption)) Not given<br>PRN DOSE: 10 unit - ROUTE: intraMUSCULAR - within 10                                                                                                    |         |
|    | injection - once ONLY - START: 28/Feb/18 days.                                                                                                    |         |
|    | ✓         Future         Oxytocin                                                                                                    |         |
|    | Discontinued Scheduled                                                                                                    |         |
|    | Discontinued Unscheduled                                                                                                    |         |
|    | Discontinued PRN                                                                                                    |         |
|    | Discontinued Continuous/Titra                                                                                                    |         |
|    |                                                                                                    |         |

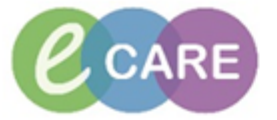

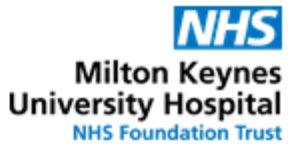

| Admi<br>admi<br>due.    | nister the Midwife Exemption(s) ordered by either un<br>nistration wizard (MAW) or directly from the Drug Ch<br>indicated in the screenshot in point 9 above.                                         | sing the Medication<br>nart by clicking on the Dose | Midwife |
|-------------------------|----------------------------------------------------------------------------------------------------|-----------------------------------------------------|---------|
| Chec                    | k the details of administration and then Sign the forr                                                                                                    | n below using the Tick $\checkmark$                 |         |
| P O                     | ytocin: XXXEPMA, IT3                                                                                                    |                                                     |         |
| <ul> <li>✓ 6</li> </ul> |                                                                                                    |                                                     |         |
| DO:<br>STO              | I September 2015 (Midwife Exemption))<br>tocin (Oxytocin (Midwife Exemption))<br>E: 10 unit - ROUTE: intraMUSCULAR - injection - once ONLY - START: 28/Feb/18 11:43:00 G<br>P: 28/Feb/18 11:43:00 GMT | MT -                                                |         |
| *Pe                     | formed date/time : 28/02/2018                                                                                                    |                                                     |         |
|                         | *Performed by: Test , Midwife01                                                                                                    |                                                     |         |
|                         | Witnessed by :                                                                                                    |                                                     |         |
| Ac                      | ministration type:                                                                                                    |                                                     |         |
|                         |                                                                                                    |                                                     |         |
| *Ох                     | vtocin: 10 unit 🕶 Volume: 0 ml                                                                                                    |                                                     |         |
| Dilu                    | ent: <none>  ml</none>                                                                                                    |                                                     |         |
|                         | *Route: intraMUSCULAR                                                                                                    |                                                     |         |
| Tot                     |                                                                                                    |                                                     |         |
| •                       | 28/Feb/2018 28/Feb/2018 28/Feb/2018 28/Feb/2018 28/Feb/2018 28/Feb/2018 28/Feb/2018 1000 GMT 1100 GMT 1200 GMT 1300 GMT 1400 GMT 1500 GMT                                                             | •                                                   |         |
| ٠                       |                                                                                                    | - F                                                 |         |
| 1                       | lot Given                                                                                                    |                                                     |         |
|                         | Reason : 👻                                                                                                    |                                                     |         |
| C                       | omment                                                                                                    |                                                     |         |
|                         |                                                                                                    |                                                     |         |
|                         |                                                                                                    |                                                     |         |
| Drua                    | Chart now displays that administration is complete.                                                                                                    |                                                     | Midwife |
| <                       | 🔹 🛉 Drug Chart                                                                                                    |                                                     | -       |
| *                       | à                                                                                                    |                                                     |         |
| All Ac                  | ive Medications (System) 🔹 📖                                                                                                    |                                                     |         |
|                         | Time View Medications 28/Feb/18                                                                                                    |                                                     |         |
| Sc Sc                   | reduled Scheduled                                                                                                    |                                                     |         |
|                         | Oxytocin (Oxytocin (Midwife Exemption))<br>DOSE: 10 unit - ROUTE: intraMUSCULAR -                                                                                                    |                                                     |         |
|                         | ntinuous/Titratable injection - once ONLY - START: 28/Feb/18<br>11:43:00 GMT - STOP: 28/Feb/18 11:43:00 GMT                                                                                           |                                                     |         |
| Fu                      | ture Oxytocin Administration type                                                                                                    |                                                     |         |
|                         | continued Scheduled                                                                                                    |                                                     |         |
|                         | continued Unscheduled                                                                                                    |                                                     |         |
|                         | continued Unscheduled                                                                                                    |                                                     |         |

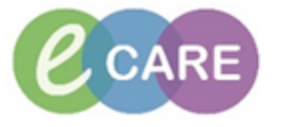

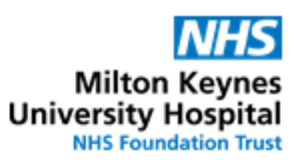

| 12. | NOTE: Once the drug chart screen has been refreshed , the administered dose of the midwife exemption medication will only be visible as greyed out if the filter has been set to "All Medications (System)". NB this applies to all medications and is especially relevant for IV fluids and any once only medications.                                                                                                    | Midwife |
|-----|----------------------------------------------------------------------------------------------------|---------|
|     | Time View     Medications     16/Mar/18<br>09:50 GMT       Scheduled     Discontinued Scheduled     09:50 GMT       Image: Scheduled     Image: Scheduled     Image: Scheduled       Image: Scheduled     Image: Scheduled     Image: Scheduled       Image: Scheduled     Image: Scheduled     Image: Scheduled       Image: Scheduled     Image: Scheduled     Image: Scheduled       Image: Scheduled     Image: Scheduled     Image: Scheduled       Image: Scheduled     Image: Scheduled     Image: Scheduled       Image: Scheduled     Image: Scheduled     Image: Scheduled |         |
|     | If the filter is set to All Active Medications (System), any completed medications are<br>not visible on the screen. The same applies to the requests / Care Plans tab in<br>PowerChart.                                                                                                    |         |
|     | Time View         Scheduled         Unscheduled         PRN         Continuous/Titratable         Future         Discontinued Scheduled         Discontinued Unscheduled                                                                                                    |         |